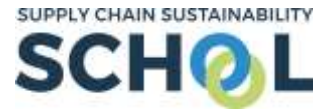

Dear Colleague,

We are delighted that you would like to sign up for the Supply Chain Sustainability School and become a member! Please follow the simple, step-by-step guidance below to get your account all set up and do not hesitate to contact <u>becky@supplychainschool.co.uk</u> should you need any assistance.

Step 1: Visit the Supply Chain Sustainability School website and select "Sign Up".

<u>Step 2:</u> Complete your personal details in the form (shown below), choose a password which is confidential to yourself and press submit.

| SCHOL Home About a Learn a                                          | larkets v Topics v Partners v Contact v                                                                                                    |   |
|---------------------------------------------------------------------|----------------------------------------------------------------------------------------------------|---|
| Create account                                                      |                                                                                                    |   |
| create account                                                      |                                                                                                    |   |
| wempership to the school and the use or all resources, exeaming in  | es and attendance or workshops is completely thee or charge, all we ask is that you register with us so we can recomment the most appropriate searning.                                 |   |
| We will not share your deans to any artipances without your perints | commenciate and allocative restorations. There are not matching to an existing process it mostly user commonly has not user predictored with the School                                 |   |
| We wan ase your email comean name to match you to concegues in y    | ompany who are anotasy registered, in you are not insteriou to an ownang account is inclusivy our company has not you registered, wan are our row.                                      |   |
| Email address                                                       |                                                                                                    |   |
|                                                                     | Entry your company entual address.                                                                                                    |   |
| Password                                                            | *                                                                                                    |   |
|                                                                     | The previousl must have at level 8 characters, at least 1 digits, at level 1 lower case letters), at least 1 upper case letters), at level 1 non-abhammetic characters such as an 1, or | , |
|                                                                     |                                                                                                    |   |
| Password (again)                                                    |                                                                                                    |   |
| Firstname                                                           |                                                                                                    |   |
|                                                                     |                                                                                                    |   |
| Sumame                                                              |                                                                                                    |   |
| City/town                                                           | •                                                                                                    |   |
|                                                                     |                                                                                                    |   |
| Region                                                              | * Choose +                                                                                                    |   |
| Mobile number                                                       |                                                                                                    |   |
| Desferrenzes                                                        |                                                                                                    |   |
| Preferences                                                         |                                                                                                    |   |
| Please select 1 or more topics your organisation is interested in   |                                                                                                    |   |
|                                                                     | <ul> <li>Sustainability Offsite Management Lean BM</li> </ul>                                                                                                    |   |
| Please select any markets your organisation is interested in        |                                                                                                    |   |
|                                                                     | Construction FM Homes Infrastructure Scotland Wales                                                                                                    |   |
| Please select between 1 and 3 trade categories your organisation op | es in                                                                                                    |   |
|                                                                     | Choosal a tradie                                                                                                    |   |
|                                                                     |                                                                                                    |   |

<u>Step 3:</u> Select which of the industry's key clients and contractors your organisation works with, by either selecting from the drop down menu, or typing their names. (**NB:** *You are able to skip this step.*)

| Contractors                                                              |                                                               |  |  |
|--------------------------------------------------------------------------|---------------------------------------------------------------|--|--|
| Please select the organisations that you that you would class as your of | current customers (over the last 12 months)                   |  |  |
|                                                                          | 📝 BIM 📝 Lean 📝 Management 📝 Offsite 📝 Sustainability          |  |  |
|                                                                          | Scotland 🧭 Wales 🙄 Construction 🎯 FM 😺 Homes 🐨 Infrastructure |  |  |
| Company                                                                  | No selection                                                  |  |  |
|                                                                          | Search                                                        |  |  |
|                                                                          | CANCEL MERT SXIP THIS STEP                                    |  |  |
|                                                                          | Concernent Concernent Concernent Concernent                   |  |  |

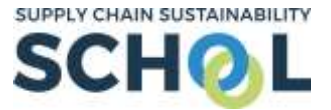

<u>Step 4:</u> If you register using an email doamin which is already linked with a corporate account in the School, our system will detect this and will prompt you to join your organisation's existing account, as below:

| Join company |                                           |                                                       |                  |  |  |
|--------------|-------------------------------------------|-------------------------------------------------------|------------------|--|--|
| Name         |                                           | Action furthermore                                    |                  |  |  |
| Email        |                                           | were provide the standard standard standard standards |                  |  |  |
| Domain       |                                           | and the second states of the process                  |                  |  |  |
| datts over   |                                           | T-Anged Branne                                        |                  |  |  |
| Clyllown     |                                           | hispen                                                |                  |  |  |
| Country      |                                           | Explored                                              |                  |  |  |
| Pental Cobe  |                                           | ACM WE                                                |                  |  |  |
| temphone     |                                           | 111110-01007                                          |                  |  |  |
| Weinte       | where a start is also in all office as an |                                                       |                  |  |  |
| Company size |                                           | 5.29                                                  |                  |  |  |
| Job Bhe      |                                           |                                                       |                  |  |  |
| July Book    |                                           | Chome                                                 |                  |  |  |
| Linet        |                                           | Citation                                              |                  |  |  |
|              |                                           | CANGES                                                | NUT YOUR COMPLET |  |  |

To ask to join the account, simply click the "request" button. The owner of the account will be contacted to accept or decline your request. (**NB**: *You are still able to access all the School's resources whilst you wait for your corporate administrator to accept you.*)

In this case, please skip step 4.5.

<u>Step 4.5:</u> If your email domain does not already exist in the School's database you will be prompted to search for your company, or create a new one by selecting "can't find your company". Please complete the registration form as prompted.

| Create company                                  |   |                                 |                                                              |
|-------------------------------------------------|---|---------------------------------|--------------------------------------------------------------|
| There are required fields in this form marked 🗯 |   |                                 |                                                              |
| Company                                         | • |                                 |                                                              |
| Email                                           | * | test@generic.com                |                                                              |
| Domain                                          |   | generic.com                     |                                                              |
| Address                                         |   |                                 |                                                              |
| City/town                                       |   |                                 |                                                              |
| Country                                         |   |                                 |                                                              |
| Postal code                                     | * |                                 |                                                              |
| Telephone                                       |   |                                 |                                                              |
| Website                                         |   |                                 |                                                              |
| Company size                                    |   | Choose                          | •                                                            |
| Job title                                       |   |                                 |                                                              |
| Job type                                        | * | Choose                          | •                                                            |
| Level                                           |   | Choose                          | •                                                            |
|                                                 |   | Are you happy for us to list yo | our company as a member of the School on the public website? |
|                                                 |   | CHEATE COMPARY DETAILS          | CANCEL                                                       |
|                                                 |   |                                 |                                                              |